# QUICK INSTALL GUIDE

VERSION 1.0

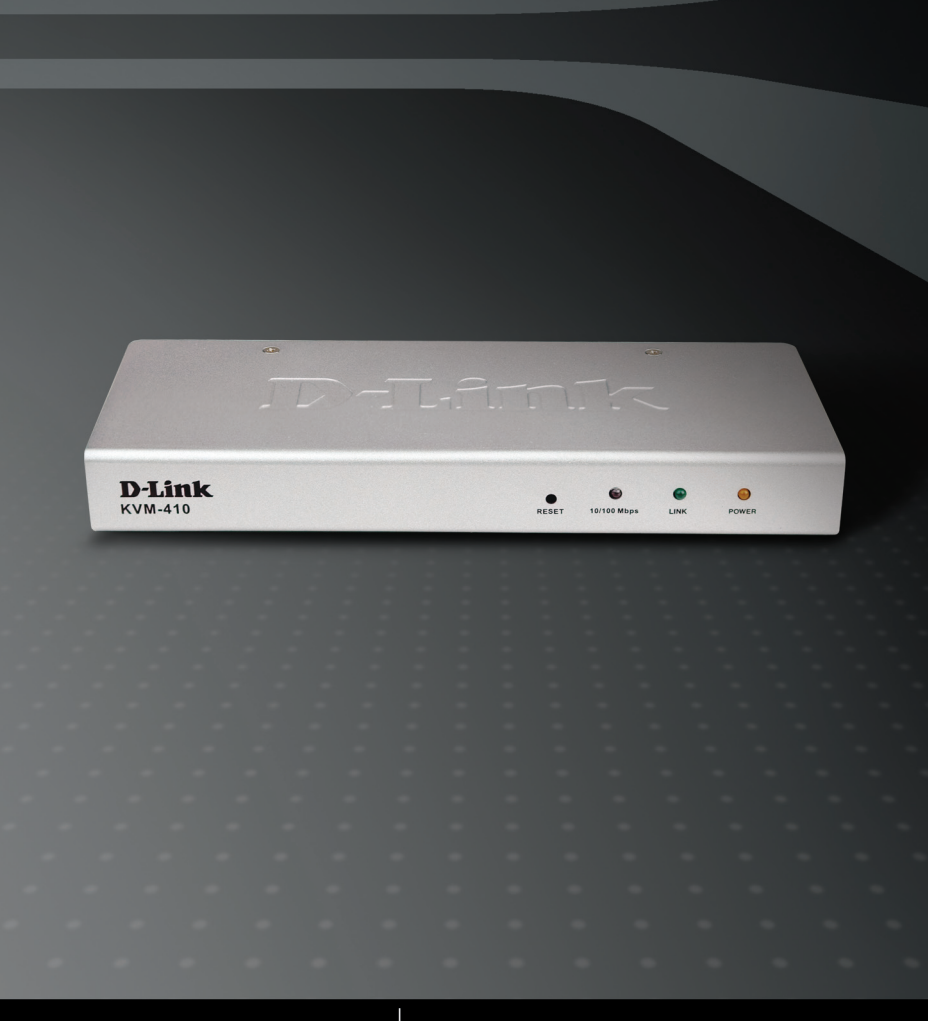

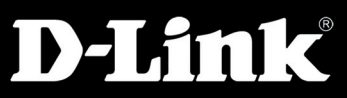

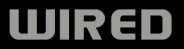

### System Requirements

- Pentium III 1 GHz processor or equivalent
- Screen resolution of 1024 x 768
- Browser must support 128 bit data encryption
- Internet connection speed of at least 128 kbps
- For the Windows Client, DirectX 7.0 or higher
- For the Java Client, Sun's Java 2 (1.4 or higher)
- For the Log Server, the Microsoft Jet OLEDB 4.0 driver

### Package Contents

- D-Link KVM-410 IP KVM Switch
- Detachable 6 ft. KVM Cable
- Manual and Warranty on CD
- Quick Installation Guide
- Rack Mount Kit
- Power Adapter
- CAT5 Ethernet cable

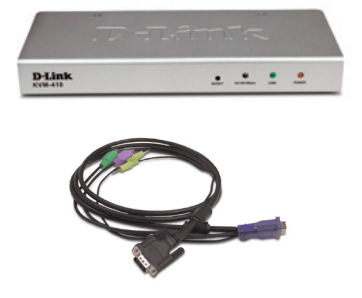

If any of the above items are missing, please contact your reseller.

### **Hardware Overview**

#### **Front Panel**

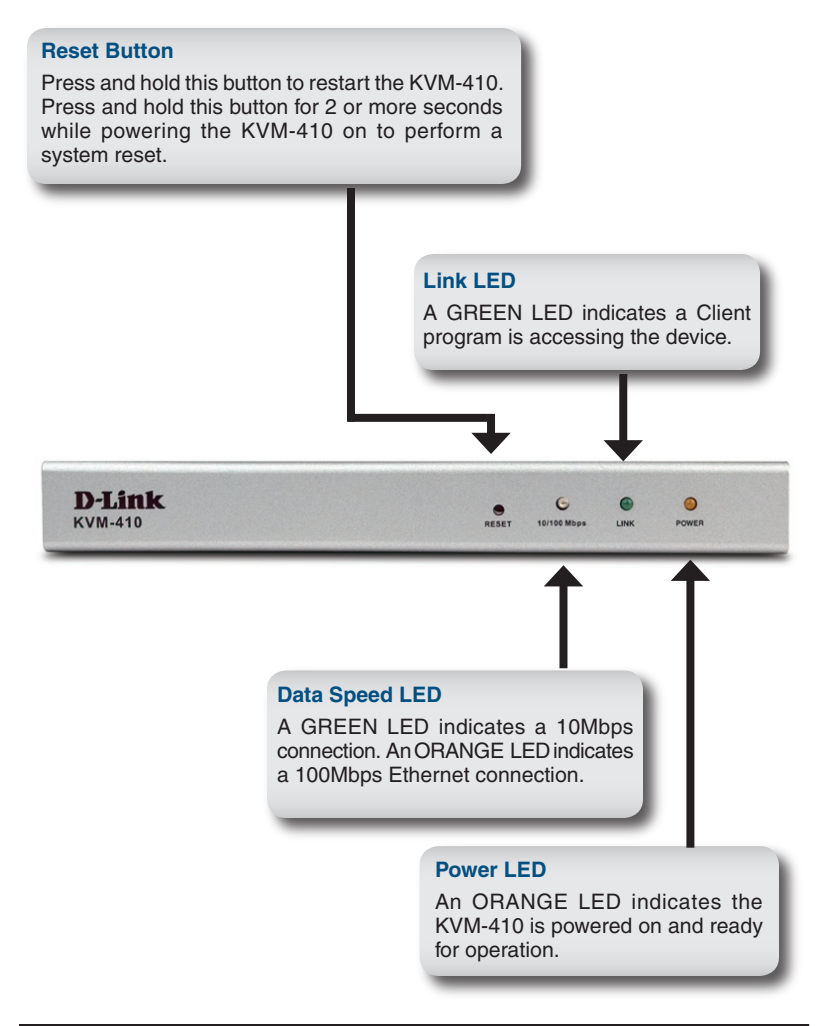

D-Link KVM-410 Quick Install Guide

#### **Rear Panel KVM Port** Connect the included KVM cable that links to the existing server, workstation, or KVM switch. **RS-232 Port** This port is used when connecting a PDU remote power management module. OLE PC/KVM RS-232 I AN Local Console Connect the keyboard, mouse, and monitor cables from the local console here. **BJ-45 Port** Connect the LAN or WAN ethernet cable here.

#### Hardware Installation

Power off the existing KVM switch, server or workstation that will be connected to the KVM-410.

Plug the local monitor, keyboard and mouse into the KVM-410 Console Ports.

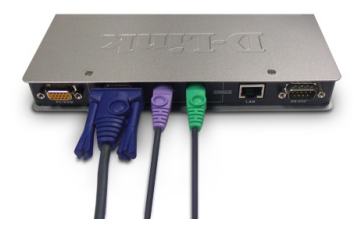

Connect the provided KVM cable to the PC/KVM port.

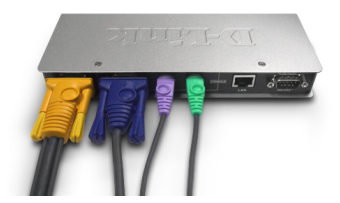

Use the KVM cable provided to connect the KVM-410's PC/KVM port to the Keyboard, Video and Mouse ports of the existing KVM switch, server, or workstation.

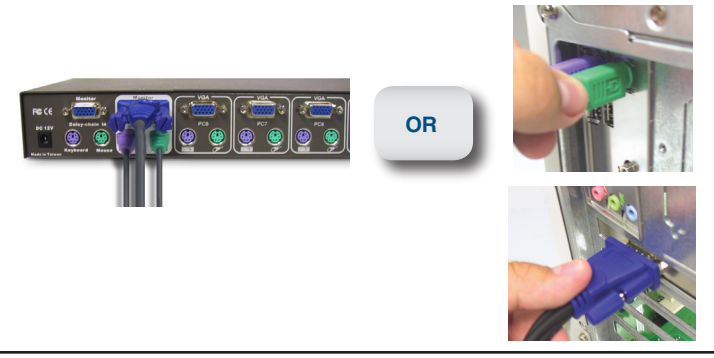

D-Link KVM-410 Quick Install Guide Download from Www.Somanuals.com. All Manuals Search And Download. Plug the LAN or WAN ethernet cable into the RJ-45 LAN port.

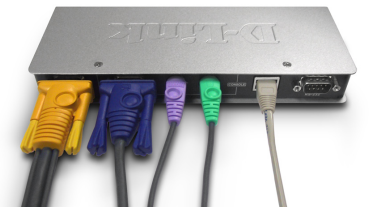

Connect the power adapter to the KVM-410 and then plug in the adapter to an AC power source.

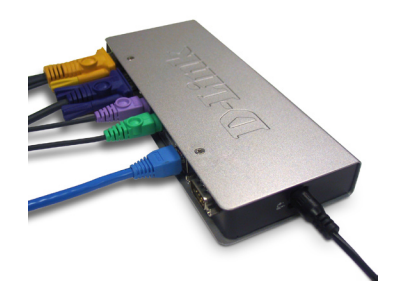

Turn on the server, workstation, or existing KVM switch.

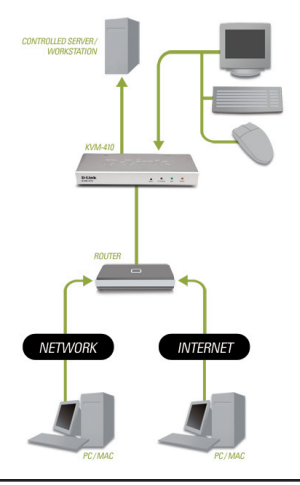

D-Link KVM-410 Quick Install Guide

# Logging In

The KVM-410 can be managed and configured with an Internet browser. To configure the KVM-410 using an Internet browser, you must first log into the device by browsing to it's IP Address.

When first powered on, the KVM-410, by default is set to obtain an IP Address through DHCP. If it does not obtain an IP Address after 30 seconds, the KVM-410 automatically sets a static IP address of 192.168.0.60:

**Note:** Your IP Address may be different from the example shown here. See the manual included on the product CD for other methods of determining the IP Address of the KVM-410.

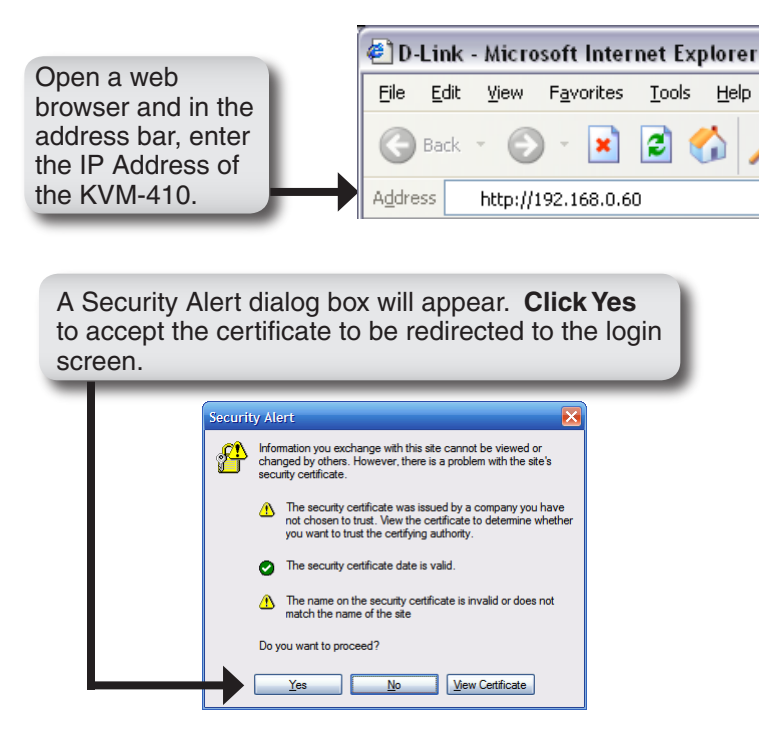

D-Link KVM-410 Quick Install Guide

| Provide a user name and password to login<br>to the device. The default user name is<br><b>administrator</b> , and the default password is<br><b>password</b> . |  |
|----------------------------------------------------------------------------------------------------|--|
| KVM-410 Login                                                                                                    |  |
| Username: Password:                                                                                                    |  |
| Login Reset                                                                                                    |  |

After logging in, the KVM-410 *Main Page* will appears. This page contains a menu at the top of the page for configuring the KVM-410 and links to the client software utilities on the left side.

| Product Page: KVM-410 |         |         |                  |        |       | Firmwa        | re Version: 1.0.060 |
|-----------------------|---------|---------|------------------|--------|-------|---------------|---------------------|
|                       |         |         |                  |        |       |               |                     |
| D-Link                | ζ       |         |                  |        |       |               |                     |
|                       |         |         |                  |        |       |               |                     |
| KVM-410               | GENERAL | NETWORK | SECURITY         | RADIUS | USERS | CUSTOMIZATION | FIRMWARE            |
| APPLY                 |         |         |                  |        |       |               |                     |
| WINDOWS CLIENT        |         |         | Device Name:     |        |       |               |                     |
| JAVA CLIENT           |         |         | KVM-410          |        |       |               |                     |
| POWER MANAGEMENT      |         |         | MAC Address:     |        |       |               |                     |
| LOG                   |         |         | 00-48-54-00-00-8 | 1      |       |               |                     |
| LOGOUT                |         |         | Firmware Vers    | ion:   |       |               |                     |
|                       |         |         | 1.0.060          |        |       |               |                     |
|                       |         |         |                  |        |       |               |                     |
|                       |         |         |                  |        |       |               |                     |
|                       |         |         |                  |        |       |               |                     |
|                       |         |         |                  |        |       |               |                     |

The installation and configuration of the KVM-410 is now complete.

## Windows Client

The Windows Client utility allows users remote access to the KVM-410 and control of any connected servers or workstations.

**Note:** Requires DirectX 7.0 or higher. To use the Java Client, refer to the product manual included on the CD.

| To ru<br>Wind<br>Page | In the Wir<br>dows Clie<br>e.                                     | ndows<br><i>nt</i> from | Client<br>the K | utility, s<br>VM-41(                                              | elect<br>) <i>Main</i> | ,     |        |                     |
|-----------------------|-------------------------------------------------------------------|-------------------------|-----------------|-------------------------------------------------------------------|------------------------|-------|--------|---------------------|
|                       | Product Page: KVM-410                                             | 2                       |                 |                                                                   |                        |       | Firmwa | re Version: 1.0.060 |
|                       |                                                                   |                         |                 |                                                                   |                        |       |        |                     |
| 4                     | APPLY<br>WINDOWS CLIENT<br>JAVA CLIENT<br>POWER MANAGEMENT<br>LOG | GENERAL                 | NETWORK         | SECURITY   Device Name:   KVM-410   MAC Address:   00-48-54-00-08 | RADIUS                 | USERS |        | FIRMWARE            |

A File Download prompt appears:

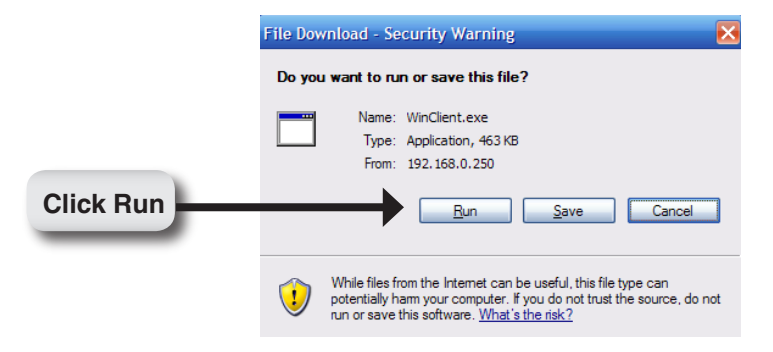

D-Link KVM-410 Quick Install Guide

When the Windows Client utility has loaded the following screen will display:

| Win32 Client 1.0.061 |                           |          |
|----------------------|---------------------------|----------|
|                      | Connected to 192.168.0.60 | <u>^</u> |
| Win32 Client 1.0.061 |                           |          |
| Г                    | -                         |          |
| 🔽 Full Screen Mode   |                           |          |
| 🔽 Keep Screen Size   |                           |          |
| Switch               |                           |          |
| Evit                 |                           |          |

The remote display will appear on your desktop:

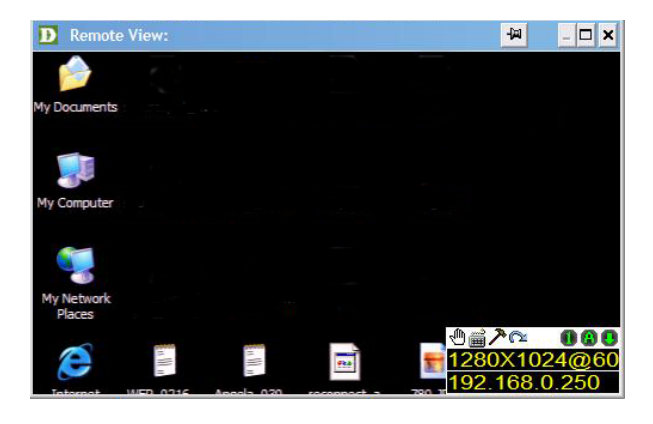

#### D-Link KVM-410 Quick Install Guide

A small control panel is located in the lower right hand corner of the screen. This panel contains configuration options for the remote display.

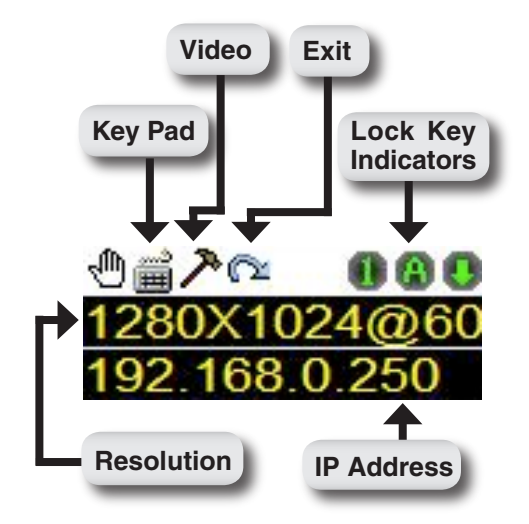

You can now access the KVM-410 remotely through the Windows Client utility.

## **Technical Support**

D-Link's website contains the latest user documentation and software updates for D-Link products.

U.S. and Canadian customers can contact D-Link Technical Support through our website or by phone.

#### **United States**

**Telephone** (877) 453-5465 Twenty four hours a day, seven days a week.

> World Wide Web http://support.dlink.com

#### Canada

Telephone (800) 361-5265 Monday through Friday, 7:30am to 9:00pm EST.

> World Wide Web http://support.dlink.ca

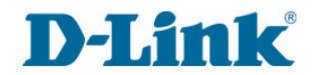

Version 1.0 May 26, 2006

Copyright ©2006 D-Link Corporation/D-Link Systems, Inc. All rights reserved. D-Link and the D-Link logo are registered trademarks of D-Link Corporation or its subsidiaries in the United States and other countries. Other trademarks are the property of their respective owners. Product specifications, size and shape are subject to change without notice, and actual product appearance may differ from that depicted herein.

#### D-Link KVM-410 Quick Install Guide

Free Manuals Download Website <u>http://myh66.com</u> <u>http://usermanuals.us</u> <u>http://www.somanuals.com</u> <u>http://www.4manuals.cc</u> <u>http://www.4manuals.cc</u> <u>http://www.4manuals.cc</u> <u>http://www.4manuals.com</u> <u>http://www.404manual.com</u> <u>http://www.luxmanual.com</u> <u>http://aubethermostatmanual.com</u> Golf course search by state

http://golfingnear.com Email search by domain

http://emailbydomain.com Auto manuals search

http://auto.somanuals.com TV manuals search

http://tv.somanuals.com